| 4 |  |  |
|---|--|--|
|   |  |  |
|   |  |  |

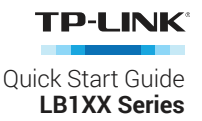

# **Important Information**

Before installing or replacing the Smart Bulbs, read and follow all precautions, including the following:

- WARNING: RISK OF ELECTRIC SHOCK OR BURNS. Switch OFF the light switch controlling the bulb and WAIT for the bulb to cool down before attempting to change it.
- Do not install the Smart Bulb with wet hands or when standing on wet or damp surfaces.
- Not suitable for use with standard in-wall dimmers. Dimmable via the app only.
- Suitable for use in operating environment between -20°C and 40°C (-4°F and 104°F).
- NOT FOR EMERGENCY LIGHTING.

## **Smart Wi-Fi LED Bulb Installation**

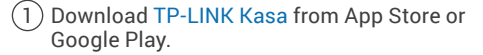

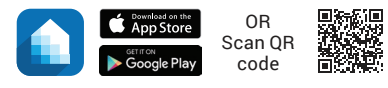

2 Connect mobile device to your 2.4GHz Wi-Fi network. Note: The Smart Bulbs only support 2.4GHz networks.

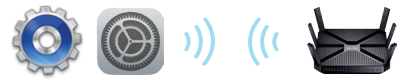

(3) Launch Kasa and follow the in-app instructions to connect the Smart Bulb to your home network.

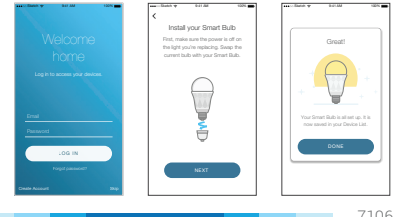

7106506484 REV 1.0.1

# **Frequently Asked Questions**

- 1. The Smart Bulb appears offline or unreachable, what should I do?
  - Check the light switch and make sure that it's switched to ON. The Smart Bulb requires an "always-on" power supply to operate properly.
  - Make sure you are connected to the same Wi-Fi network to control it locally. To control the Smart Bulb outside of your home, sign in to your Kasa account and enable Remote Control.
  - · Reset the Smart Bulb and reconnect it to your Wi-Fi network.

#### 2. How do I reset my Smart Bulb?

- To reset without losing your configuration settings, turn the light switch controlling the bulb to OFF first, then flip the light switch on and off 3 times.
- To factory reset, turn the light switch controlling the bulb to OFF first, then flip the light switch on and off 5 times. Note that factory resetting the Smart Bulb will erase all of your custom settings, and you'll have to set it up again.
- 3. Can I control the Smart Bulbs from multiple devices?

Yes. Download TP-LINK Kasa to your devices and sign in using the same Kasa account.

#### 4. How do I pair the Smart Bulbs with Amazon Echo?

Visit www.tp-link.com/en/faq-944.html or within the Kasa Help section for pairing instructions.

## Support

If you encounter any issues during installation or configuration, please visit **www.tp-link.com/support** for web support and troubleshooting information.

© 2016 TP-LINK. All rights reserved.

Specifications are subject to change without notice. **TP-LINK**' is a registered trademark of TP-LINK TECHNOLOGIES CO., LTD.

Apple and App Store are trademarks of Apple Inc., registered in the U.S. and other countries. Android, Google Play and the Google Play logo are trademarks of Google Inc.

www.tp-link.com

ERE MADE IN CHINA